# 『NC ベースP 柱脚検定』 データファイル作成説明書

## **BUS-5**

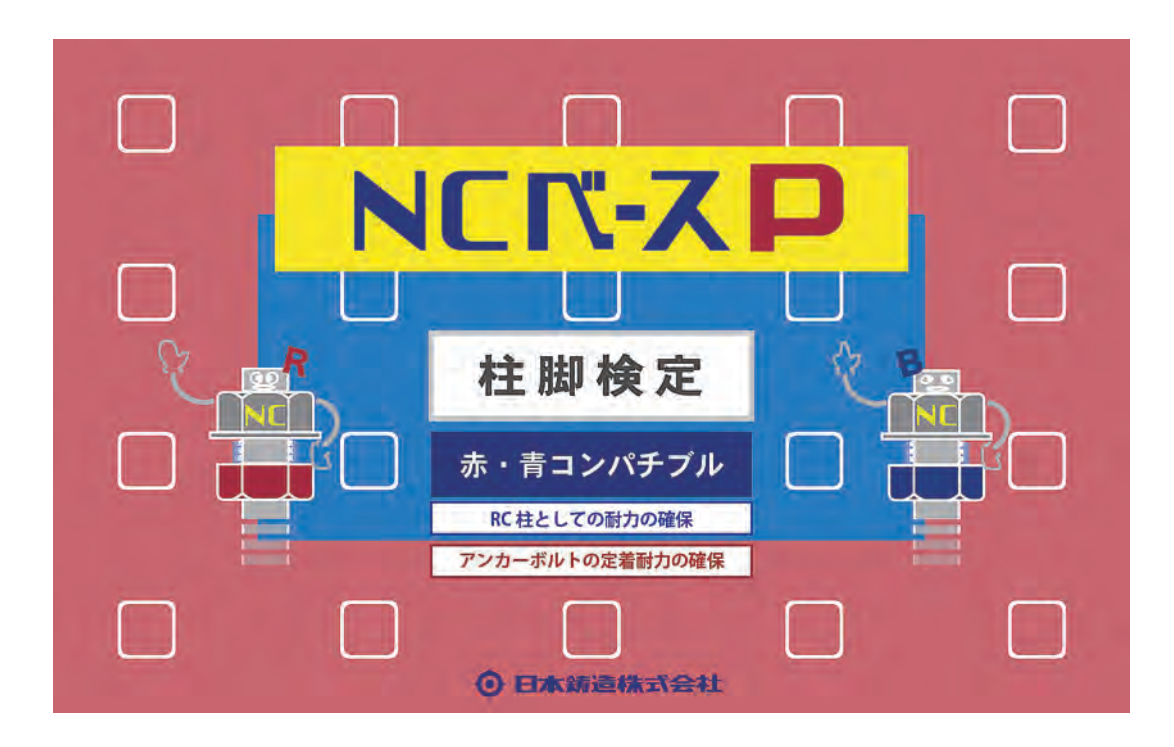

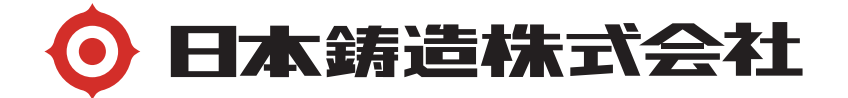

「BUS-5」で一連計算する場合

「NC ベースP柱脚」のデータ入力方法と「NC ベースP柱脚検定」プログラム(日本 鋳造のホームへ<sup>°</sup>ージからダウンロート<sup>\*</sup>して下さい)用のデータファイルの作成

B-1 BUS-5 の NC ベース柱脚耐力検定・計算概要

- ・一貫計算で、NC ベースPの許容耐力と終局耐力の検定を行っています。
  但し、さらに「NC ベースP柱脚検定」プログラムで検定することをお勧めします。
  耐力曲線等さらに詳細な解析結果が出力されます。
- ・下ナット方式の構造特性係数(Ds 値)は、柱脚配置階(一般的には1 階)の柱 脚が保有耐力接合の判定を満足しない状態でも Ds 値の割増しを行いません。 (下ナット方式は、Ds 値の 0.05 の割増は不要です。) ただし、Ds 値の 0.05 の割増をしない場合は保有水平耐力が必要保有水平耐力の 1.1 倍以上ある事が必要です。この条件を満足しない場合は BUS-5 計算結果の 「保有水平耐力判定表」に、つぎのメッセージを出力します。

\*\*\*\* 保有耐力判定メッセージ \*\*\*\* NCベース下ナット方式を使用しているが、保有水平耐力が必要保有水平耐力の 1.1 倍を満足していない

・下ナットなし方式の構造特性係数(Ds 値)は、部材種別から算定した値に 0.05 加えてます。この場合 1.1 倍以上の必要はありません。

B-2 BUS-5 での「NC ベースP柱脚」データの入力方法

1. メインメニュー>"基本データ入力">"ベースプレート">"形状の入力"をク リックします。

| ■ ベースフ               | プレート形状      | (SRC·S)                                 |                         |             |      |      | c    |     |
|----------------------|-------------|-----------------------------------------|-------------------------|-------------|------|------|------|-----|
|                      |             |                                         |                         |             |      |      |      |     |
| /全項目                 |             | /B.P \/A.B \/材料                         |                         | `           |      |      |      |     |
|                      | 形状<br>番号    | 火∽加名                                    | 型番                      | 下ナット方式      | 寸法B  | 計算種別 | 板厚   | 材質  |
|                      |             | 0 • [] -+                               | 1/0 050 40 00           | 1./#田       | (mm) |      | (mm) |     |
| 1 X                  |             | 2:日本時迎(林)                               | KZ-300-46-30            | T:UE/H      |      |      |      | -   |
| 2 X                  | 2           | 2:日本鋳造(株)                               | K2-350-4S-36            | 1:使用        |      |      |      |     |
| Ϋ́Υ                  |             | 0. D + (± ) + / ++ )                    | 1/0.050.44.40           | 1./= 円      |      |      |      |     |
| 3 X                  | 3           | 2:日本時迎(1木)                              | MZ-350-4M-4Z            | L:12/H      |      |      |      | -   |
|                      |             |                                         |                         |             |      |      |      |     |
| 2:日本铸                | <b>造(株)</b> |                                         |                         |             |      |      |      | 右下  |
| By e<br>By e<br>By B | °<br>°      | •                                       | °                       |             |      |      |      |     |
| 断面                   | 寸法          | ↓ L L L L L L L L L L L L L L L L L L L | 0<br>50×350×12×24       |             |      |      |      |     |
| ユーザー                 | データベーフ      | B.P BxBy-494x49<br>ス>> _ 鋼材デー:          | 14 A.B Nx2 Ny2:<br>タベース | 30 <i>Φ</i> |      |      |      | 閉じる |

2. "鋼材データベース"ボタンを押すと"ベースプレート情報の参照"ダイヤログが 表示され、日本鋳造㈱NC ベース型番号を選択します。

| ベースプレート形状(SRC・S)            |                    |                     |             |            |
|-----------------------------|--------------------|---------------------|-------------|------------|
|                             |                    |                     |             |            |
| ✓全項目 √.既製品 \/B.P \/A.B \/材料 |                    |                     |             |            |
| <u> </u>                    | メーカー製品             |                     |             |            |
| 7151A                       |                    |                     |             | <b>把</b> 匠 |
| # 5                         | ±+2 ~ ++12         |                     |             | 材質         |
|                             | 月戦 の 参照            |                     |             | (m)        |
| 1 X 提供会社 B日本銀               | 寿造(株)              | Ver. 1.03  2011/11/ | OK          | <b>▲</b>   |
| Y      製品種別      NOパーフ      | EXI(角形鋼管用8本)       | "ጋカーホ"ルトタイプ 💌       | キャンセル       |            |
| 2<br>Y 型番号                  | Kbs-X(kNm/rad) Kbs | s-Y(kNm/rad) B      | (mm) By(i 🔺 |            |
| X K2-350-8S-30              | 107000             | 107000              | 522 🗉       |            |
| <sup>3</sup> Y K2-350-8M-36 | 170000             | 170000              | 574         | · ·        |
| K2-350-8M-42                | 200000             | 200000              | 574         | <u> </u>   |
| 2:日本鋳造(株) K2-350-8B-42      | 184000             | 184000              | 640         | 右下         |
| K2-400-8S-30                | 145000             | 145000              | 574         |            |
| K2-400-8M-36                | 253000             | 253000              | 599         |            |
| С. ° ° К2-400-8L-42         | 289000             | 289000              | 626         |            |
| Dy o o K2-400-8B-42         | 304000             | 304000              | 710         |            |
|                             |                    | 000000              |             |            |
|                             |                    | 土油したノコの             | ( 50 )      |            |
| 断面寸法                        | ц (H)/SM(E)H0Ф/7/J | -ምብ/ንግን <u>)</u>    | ( 00 )      |            |
|                             | 50×350×12×24       |                     |             |            |
| B P. By By-494×44           | 4 A B Ny2 Ny2 30 a |                     |             |            |
| ユーザーデータベース 鋼材デー             | \$~-Z              |                     |             | 閉じる        |

3. "ベースプレート" > "部材の配置"を選択し、製品名を配置します。 この後、計算ルートの指定と計算を実行します。

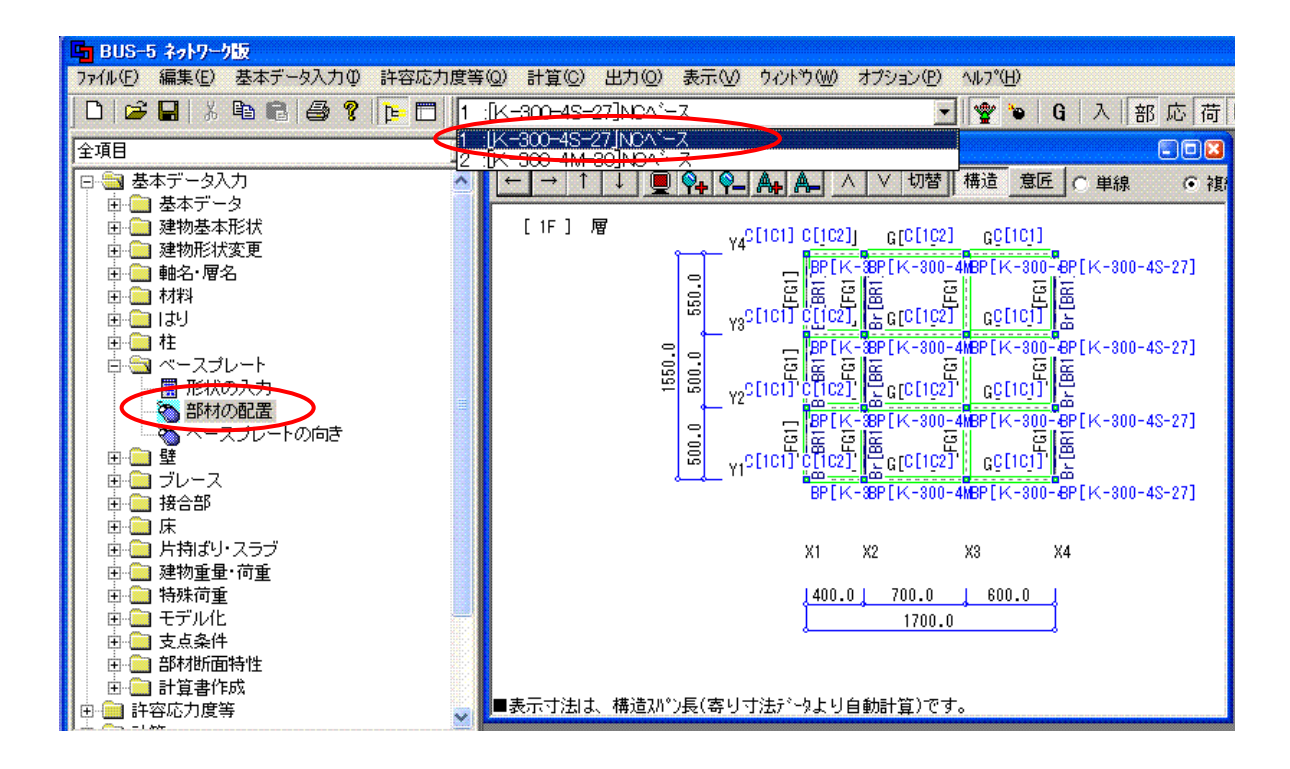

4. "ファイル" > "露出柱脚設計用データ作成"を選択します。

| 🕒 BUS-5 ネットワーク版            |        |
|----------------------------|--------|
| ファイル(E) 編集(E) 基本データ入力      | りゆ 許容応 |
| 新規作成(N)                    | Ctrl+N |
| 開(()                       | Ctrl+O |
|                            |        |
| 上書き1米存(5)                  | Ctrl+S |
| 治則を付けて1米仔(四)…              |        |
| 印刷( <u>P</u> )             | Ctrl+P |
| 印刷プレビュー(Ѵ)                 |        |
| フリンタの設定の                   |        |
| 環境設定( <u>E</u> )           |        |
| テキストファイルの出力(①              |        |
| FAP-3データ作成( <u>F</u> )     |        |
| SNAP·DAPデータ作成(M)           |        |
| < 露出柱脚設計用データ作成( <u>B</u> ) |        |
| 送信(型)                      |        |
| 1 NCベース.bdi                |        |
| 2 C:¥ActyHouse¥¥山下町_01.BC  | I      |
| 3代官山_301.bdi               |        |
| <u>4</u> 代官山_300.bdi       |        |
| アフリケーションの終了 🖄              |        |

5. "柱脚設計用データのバージョン選択"で形式を選択します。

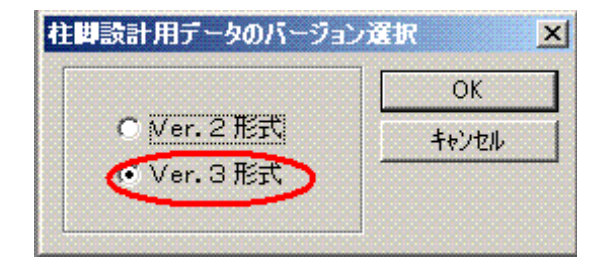

NC ベースは、Ver.3 形式を選択して OK ボタンをクリックします。

6. "名前を付けて保存"ダイヤログで、ファイル名として「○○.dat」を入力し「保存」 ボタンを押してデータを保存します。

| 名前を付けて保存                 |                     |   |       |                 | ? × |
|--------------------------|---------------------|---|-------|-----------------|-----|
| 保存する場所①:                 | C NC                | • | 🗢 🔁 ( | 🛉 🎹             |     |
| NC_01.GIF                |                     |   |       |                 |     |
| ファイル名(N):<br>ファイルの種類(T): | NC<br>すべてのファイル(*.*) |   | -     | (保存(S)<br>キャンセル |     |

保存が終了すると、指定した物件データフォルダ内に「NC ベース柱脚検定」用の データ「〇〇.dat」が作成されています。

| 露出柱脚 | 設計用データ作成 🔀 |
|------|------------|
| ⚠    | データ作成 正常終了 |
| [    | OK         |

B-3 BUS-5 の柱脚解析結果の出力例

1. 許容応力度の検定

「A-4.5.4 柱脚の検討」「(3)S柱脚の許容応力度の検討結果」出力項目に、下表 が出力されます。

柱脚部の曲げ、せん断に対する結果を「判定」欄の「OK」、「NG」により確認できます。

|        | 断面名      | 3   | 1F_02        | (BP20)                                | 1F_01                                                                                                    | (BP1)                                 | 1F_01        | (BP11)       |
|--------|----------|-----|--------------|---------------------------------------|----------------------------------------------------------------------------------------------------|---------------------------------------|--------------|--------------|
| ŧ      | 部材位      | 置   | Y171-4X2     | 軸 1F階                                 | Y27V-4X1                                                                                                    | 軸 1F階                                 | Y571-4X11    | 油 1F階        |
|        | 方向       |     | X<br>(0)     | Y<br>(0)                              | X<br>( 0)                                                                                                    | Y<br>( 0)                             | X<br>(0)     | ( 0)         |
|        | N        |     | 6. 6         | 6.6                                   | 256.3                                                                                                    | 256.3                                 | 260.1        | 260.1        |
|        | M        |     | 0.6          | 0.8                                   | 3.4                                                                                                    | 6.1                                   | 3.6          | -7.2         |
|        | N        | S   | 16.6         | 16.6                                  | 154.7                                                                                                    | 154.7                                 | 158.3        | 158.3        |
| 応      | M        | S   | 0.6          | 39.3                                  | 3.4                                                                                                    | -153.0                                | -161.0       | -12.6        |
| 力      | L.1      | 10  | K4           | K2                                    | K3                                                                                                    | K1                                    | K1           | K3           |
|        | Q        |     | 0.5          | 0.7                                   | 2.2                                                                                                    | 5.1                                   | 2.3          | 5.4          |
|        | Q        | S   | 13.1         | 14.6                                  | 58.6                                                                                                    | 65.3                                  | 66.7         | 68.3         |
|        | L. (     | 10  | K2           | K2                                    | K2                                                                                                    | K2                                    | K2           | K1           |
| ++     | <u>र</u> | 法   | 角鋼 250x 25   | 0x 6.0(15)                            | 角鋼 350x 35                                                                                                    | 0x12.0(24)                            | 角鋼 350x 35   | 0x12.0(24)   |
| TI     | 材        | 質   | B            | CR295                                 | E                                                                                                    | 3CR295                                | В            | CR295        |
|        | 条        | 件   | LS           | 2軸                                    | LS                                                                                                    | 2軸                                    | LS 2         | 2軸           |
|        | 製品       | 名   | K2-250       | -40-24                                | K2-350                                                                                                    | )-4C-30                               | K2-350       | -85-30       |
| #      | bBx      | bD  | 38. 6x 38. 6 | 38. 6x 38. 6                          | 49.4x 49.4                                                                                                    | 49.4x 49.4                            | 52. 2x 52. 2 | 52. 2x 52. 2 |
| 住助     | e        | 1   | 3.5          | 3.5                                   | 3.5                                                                                                    | 3.5                                   | 3.5          | 3.5          |
| liteti | d        | e   | 31.6         | 31.6                                  | 42.4                                                                                                    | 42.4                                  | 45.2         | 45.2         |
|        | A. B     | olt | 4-N          | 24                                    | 4-1                                                                                                    | 130                                   | 8-M          | 30           |
|        | 材        | 質   | Fc21 / F     | 490                                   | Fc21 / F                                                                                                    | 490                                   | Fc21 / F     | 490          |
| db     | bMa      | al  | 76.7         | 76.7                                  | 202.1                                                                                                    | 202.1                                 | 315.9        | 315.9        |
| 쁥      | bMa      | as  | 116.1        | 116.1                                 | 265.4                                                                                                    | 265.4                                 | 464.2        | 464.2        |
| 4      | 判        | 定   | OK           | OK                                    | OK                                                                                                    | OK                                    | OK           | OK           |
|        | Qa       |     | 3.4①         | 3. 61                                 | 105. 0①                                                                                                    | 106.9①                                | 107. 4①      | 110. 7①      |
| せ      | N        | S   | 18.0         | 16.6                                  | 356.6                                                                                                    | 358.0                                 | 361.8        | 362.0        |
| h      | M        | S   | 34.6         | 39.3                                  | 146.9                                                                                                    | 165.1                                 | 168.2        | -175.1       |
| 断      | Qa       | S   | 48. 31       | 53. 51                                | 250. 7①                                                                                                    | 264.6①                                | 295. 51      | 301.7①       |
|        | 判        | 定   | OK           | OK                                    | OK                                                                                                    | OK                                    | OK           | OK           |
|        | t, 杉     | 質   |              |                                       | and the second second sec | · · · · · · · · · · · · · · · · · · · | 1 . Y        |              |
|        | - 00     | σс  |              |                                       |                                                                                                    |                                       |              |              |
| -1     | 圧縮       | Md  |              |                                       |                                                                                                    |                                       |              |              |
| i      |          | Ma  |              | -                                     |                                                                                                    |                                       |              |              |
| Ĩ      | -        | P   |              | A                                     |                                                                                                    |                                       |              |              |
| F      | 引張       | Md  |              | 38. I I I                             |                                                                                                    |                                       | I -C         | >            |
| ÷.     |          | Ma  |              | · · · · · · · · · · · · · · · · · · · |                                                                                                    |                                       |              |              |
|        | 判        | 足   |              |                                       |                                                                                                    |                                       |              |              |
|        | リブ       | 溶接  |              |                                       |                                                                                                    |                                       |              |              |

#### 2. 終局強度の検定(断面計算)

「A-4.5.4 柱脚の検討」「(4) S柱脚の崩壊メカニズム時の安全性の検討条件」 出力項目に、許容応力度計算(ルート<u>1-2</u>、ルート<u>2</u>)の保有耐力接合の結果を 出力しています。

「判定」欄の「判定1」が保有耐力接合の判定結果となります。「判定1」が「NO」の場合にも「判定2」欄の結果が「OK」のときは使用上の問題はありません。

|      | 断面名        | 1F C2       | (BP20)            | 1F 01               | (BP1)      | 1F C1                  | (BP1)              |
|------|------------|-------------|-------------------|---------------------|------------|------------------------|--------------------|
| 1    | 部材位置       | Y171-4X2    | 轴 1F階             | Y271-4X1            | 軸 1F階      | Y57V-4X1               | 轴 1F階              |
|      | 方向         | ( 0)        | ( <sup>Y</sup> 0) | ( <sup>X</sup> ( 0) | ( 0)       | ( <sup>X</sup><br>( 0) | ( <sup>Y</sup> (0) |
| ++   | 断面         | 鋼管 31       | 9x 9.0            | 鋼管 40               | 06x12.0    | 鋼管 40                  | 6x12.0             |
| 11   | 材質         | S           | TK400             | 5                   | STK400     | S                      | TK400              |
|      | 製品名        | M2-300      | -4S-24            | M2-400              | )-8S-30    | M2-400                 | -8S-30             |
|      | bBxbD      | 39.4x 39.4  | 39.4x 39.4        | 56. 7x 56. 7        | 56.7x 56.7 | 56.7x 56.7             | 56.7x 56.7         |
| 柱    | е          | 3.5         | 3.5               | 5.3                 | 5.3        | 5.3                    | 5.3                |
| 脚    | de         | 32.4        | 32.4              | 46.2                | 46.2       | 46, 2                  | 46.2               |
|      | A.Bolt     | 4-M         | 24                | 8-1                 | 130        | 8-M                    | 30                 |
|      | 材質         | Fc214 / F   | 4996              | Fc214 / F           | 4996       | Fc214 / F              | 4996               |
|      | 7.Ns1      | -1.8        | -1.2              | 5.8                 | 5.3        | 5.9                    | 47.4               |
|      | γ. Ms1     | -9.9        | -10.8             | -31.4               | -33.9      | -35.0                  | -35.4              |
|      | γ. Qs1     | 3.3         | 3.5               | 11.7                | 12.3       | 13.2                   | 13.5               |
|      | Y.Ns2      | 3.2         | 2.7               | 46.5                | 47.0       | 47.2                   | 5.7                |
|      | γ. Ms2     | 10.0        | 11.0              | 32.2                | 35.3       | 35.8                   | 33.8               |
| 応    | γ. 0s2     | -3.4        | -3.6              | -12.2               | -13.4      | -13.7                  | -12.3              |
| л    | γ. Ns3     | -1.2        | -1.8              | 5.3                 | 5.8        | 47.4                   | 5.9                |
|      | γ. Ms3     | 0.1         | -0.0              | 0.4                 | -0.8       | 0.4                    | -2.3               |
|      | Y. 083     | -0.1        | -0.0              | -0.2                | 0.1        | -0.3                   | 1.2                |
|      | γ.Ns4      | 2.7         | 3.2               | 47.0                | 46.5       | 5.7                    | 47.2               |
|      | γ. MS4     | 0.1         | 0.2               | 0.4                 | 2.3        | 0.4                    | 0. /               |
| _    | 7. US4     | -0.1        | -0.1              | -0.2                | -1.2       | -0.3                   | -0.1               |
| 1    | Mpcl       | 20.7        | 20.7              | 44. /               | 44.1       | 44.7                   | 44. /              |
| 井    | Mpc2       | 20.7        | 20.7              | 44.7                | 44. /      | 44. /                  | 44. /              |
| -    | Mpc3       | 20.7        | 20.7              | 44.1                | 44. /      | 44.1                   | 44. /              |
| _    | Mpc4       | 20.7        | 20.7              | 44. /               | 44. /      | 44. /                  | 44. /              |
|      | Mu1        | 15.1        | 15.2              | 62.7                | 62.6       | 62.7                   | 70.4               |
|      | Mu2        | 15.9        | 15.8              | 10.3                | /0.4       | 10.4                   | 62.6               |
| 10   | Mu3        | 15.2        | 15.1              | 62.6                | 62.7       | /0.4                   | 62. /              |
| 杜    | MU4        | 15.8        | 15.9              | 10.4                | 70.3       | 62.6                   | /0.4               |
| RAU  | Qui        | 45.5        | 44.1              | 140. /              | 143. /     | 142. 3                 | 150.7              |
|      | QuZ        | 40.3        | 44.8              | 152.9               | 150.7      | 100.4                  | 143.9              |
|      | Qus        | 52. I       | 52.1              | 103.2               | 103.2      | 103. Z                 | 103.1              |
| -    | QU4        | 32. Z       | 5Z.Z              | 103.2               | 103.1      | 103.2                  | 103.2              |
|      | MU/ CE Mpc | 0.00        | 0. 50             | 10.57               | 1.08       | 10.00                  | 11.00              |
| dett | du/r.ue    | 13.00<br>NO | 12.41<br>NO       | 12. 3/              | 04         | 010.80                 | 04                 |
| 퀄    | 刊正         | 1 52        | NU 1 40           | 0.00                | 0.00       | 0.00                   | 0.00               |
| Æ    | MU/Y.MS    | 1. 53       | 12.40             | 0.00                | 0.00       | 0.00                   | 0.00               |
|      | VU/Y.US    | 13.60       | 12.41             | 0.00                | 0.00       | 0.00                   | 0.00               |
|      | 刊正2        | UK          | UK                |                     |            |                        |                    |

3. 終局強度の検定(保有水平耐力計算)

「U-5.14 鉄骨柱脚部分の検討」出力項目で終局時の曲げ、せん断力応力に対する 検討結果が出力されます。「U-5.14.2 ベースプレートの保有耐力接合の判定(Ds 判定の諸数値)」出力項目では保有耐力接合の結果を出力しています。

「下ナット方式」の場合は、「U-5.8.2 保有水平耐力判定表」にて、「判定」欄の Qu/Qun が 1.1 以上であることを確認してください。

#### U-5.14 鉄骨柱脚部分の検討

U-5.14.2 ベースプレートの保有耐力接合の判定(Ds判定の諸数値)

|     | X軸名   | 説明                         | 単位     |  |  |  |
|-----|-------|----------------------------|--------|--|--|--|
|     | 有/無   | アンカーボルトの伸び能力の有無            |        |  |  |  |
|     | cN    | Ds算定時の柱軸力                  | (kN)   |  |  |  |
|     | α     | 柱及びはりの仕口部の保有耐力接合の安全率       |        |  |  |  |
|     | a Mpc | 柱の全塑性曲げモーメント×α             | (kN·m) |  |  |  |
| Y軸名 | N     | Ds算定時の柱脚軸力                 |        |  |  |  |
|     | 柱脚Mu  | 柱脚の終局曲げ耐力                  | (kN·m) |  |  |  |
|     | 柱脚My  | アンカーボルトのネジ部降伏によって決まる降伏曲げ耐力 | (kN·m) |  |  |  |
|     | Q     | Ds算定時の柱脚せん断力               | (kN)   |  |  |  |
|     | 柱脚Qu  | 柱脚の終局せん断耐力                 | (kN)   |  |  |  |
|     | 柱脚Qy  | 摩擦力とアンカーボルトの許容せん断力の大きい方    | (kN)   |  |  |  |
|     | 割増    | [-]=Dsの割増しなし、[O]=Dsの割増しあり  | -      |  |  |  |

[--]: 製品仕様により判定の対象外

### U-5.8.2 保有水平耐力判定表

| Qud | 1 | 水平力           | (kN) | Qun | ;  | 必要保有水平耐力      | (kN) |
|-----|---|---------------|------|-----|----|---------------|------|
| Fes | 1 | 形状係数          |      | 0bu | 17 | Dランク部材の負担せん断力 | (kN) |
| Ds  | : | 構造特性係数        |      | Qu  | 1  | 保有水平耐力        | (kN) |
| #   | : | 剛性率・偏心率の直接入力  |      |     |    |               |      |
| *   | : | Ds値の直接入力      |      | +   | :  | Ds値の割増がされている  |      |
| 0   | : | Dランク部材を考慮した場合 | ĩ    |     |    |               |      |

X方向正加力時

| 時か  |        | 必要保有水 | 平耐力  |        | 保有水平耐力 |        | 判定     |  |
|-----|--------|-------|------|--------|--------|--------|--------|--|
| PEA | Qud    | Fes   | Ds   | Qun    | Qbu    | Qu     | Qu/Qun |  |
| 3F  | 3251.9 | 1.000 | 0.30 | 975.6  |        | 1289.1 | 1.32   |  |
| 2F  | 4580.3 | 1.000 | 0.30 | 1374.1 |        | 1815.7 | 1.32   |  |
| 1F  | 5574.1 | 1.000 | 0.25 | 1393.5 |        | 2209.7 | 1.58   |  |

#### X方向負加力時

| 曲次 |        | 必要保有水 | 平耐力  |        | 保有水平耐力 |        | 判定     |  |
|----|--------|-------|------|--------|--------|--------|--------|--|
| 隋石 | Qud    | Fes   | Ds   | Qun    | Qbu    | Qu     | Qu/Qun |  |
| 3F | 3251.9 | 1.000 | 0.30 | 975.6  |        | 1289.1 | 1.32   |  |
| 2F | 4580.3 | 1.000 | 0.30 | 1374.1 |        | 1815.7 | 1.32   |  |
| 1F | 5574.1 | 1.000 | 0.25 | 1393.5 | +      | 2209.7 | 1.58   |  |

下ナット方式の場合は割増を考慮しませんので「割増」には「-」印が出力されます。 下ナット方式でない場合はα・Mpc>Muのときに「割増」の「〇」印が出力されま す。

|    |                                                      | X1                                                                            | X2                                                                                | X3                                                                            | X4                                                                           |
|----|------------------------------------------------------|-------------------------------------------------------------------------------|-----------------------------------------------------------------------------------|-------------------------------------------------------------------------------|------------------------------------------------------------------------------|
| ¥5 | cN<br>α Mpc<br>N<br>Mu<br>My<br>Qu<br>Qu<br>Qy<br>割增 | 有<br>83.2<br>1.30<br>840.5<br>83.2<br>581.2<br>**<br>161.6<br>1237.6<br>**    | 有<br>135.4<br>1.30<br>840.1<br>135.4<br>328.3<br>**<br>149.6<br>434.9<br>**<br>** | 有<br>624.0<br>1.30<br>824.3<br>624.0<br>413.6<br>**<br>177.4<br>670.7<br>**   | 有<br>429.8<br>1.30<br>833.0<br>429.8<br>635.4<br>**<br>198.2<br>1103.8<br>** |
| ¥4 | cN<br>α Mpc<br>Muy<br>Quy<br>割増                      | 有<br>244.6<br>1.30<br>838.3<br>244.6<br>348.8<br>**<br>122.6<br>485.6<br>**   | 有<br>304.7<br>1.30<br>836.9<br>304.7<br>359.7<br>**<br>160.2<br>515.5<br>**       | 有<br>799.6<br>1.30<br>813.7<br>799.6<br>440.4<br>**<br>183.6<br>750.2<br>**   | 有<br>607.6<br>1.30<br>825.2<br>607.6<br>411.0<br>***<br>141.2<br>659.4<br>** |
| Y3 | cN<br>α Mpc<br>N<br>Mu<br>My<br>Qu<br>Qu<br>aly<br>智 | 有<br>239,5<br>1.30<br>838.4<br>239.5<br>347.8<br>***<br>122.6<br>482.9<br>*** | 有<br>304.8<br>1.30<br>836.9<br>304.8<br>359.7<br>**<br>160.5<br>515.3<br>**       | 有<br>799.5<br>1.30<br>813.8<br>799.5<br>440.4<br>***<br>183.9<br>749.9<br>*** | 有<br>601.6<br>1.30<br>825.5<br>601.6<br>410.1<br>***<br>141.0<br>655.8<br>** |
| Y2 | cN<br>α Mpc<br>N<br>Mu<br>Qu<br>Qu<br>Qy<br>増        | 有<br>66.3<br>1.30<br>840.6<br>66.3<br>314.9<br>**<br>112.0<br>400.0<br>**     | 有<br>93.0<br>1.30<br>840.5<br>93.0<br>320.2<br>**<br>147.8<br>413.5<br>**         | 有<br>588.5<br>1.30<br>826.2<br>588.5<br>408.0<br>**<br>176.7<br>653.6<br>**   | 有<br>445.6<br>1.30<br>832.4<br>445.6<br>384.4<br>**<br>133.7<br>580.9<br>**  |
| YI | cN<br>α Mpc<br>N<br>Mu<br>My<br>Qu<br>Qu<br>Qy       |                                                                               | 有<br>-12.5<br>1.30<br>219.6<br>-12.5<br>144.9<br>***<br>41.1<br>397.6<br>***      | 有<br>24.8<br>1.30<br>219.6<br>24.8<br>150.8<br>**<br>41.4<br>410.0<br>**      |                                                                              |

- B-4 B-2 で作成され柱脚データの「NC ベースP 柱脚検定」プログラムへのリンク方法
  - 1 「NC ベース P 柱脚検定」プログラムを起動すると、下の画面が表示されます。

| VNo X561L VNo V561L 杜容是 | 鋼管印号 NCK-7型式 杜伯墨 计能 债券 |                                                                                                    |
|-------------------------|------------------------|----------------------------------------------------------------------------------------------------|
|                         |                        | CONSTANT 12070APU 12077  XNA。 X5ベル  YNA。 X5ベル  XNA  社符号  備考  ぼ Y値 2800                                                                                                    |
| 柱間時時・柱型2001情報           | 72カーホルト定著計算            | and the second second s |
|                         | 11220月1990             | STOP STOP AND AND                                                                                                    |
| 材皆 4 5                  | Do mm                  | 基礎梁スタラッブ筋 呼径 -                                                                                                    |
| NCベース型式                 | 立上節                    | 村質                                                                                                    |
|                         | フーブ筋 -                 | L97                                                                                                    |
|                         |                        | 基礎梁主筋   呼径                                                                                                    |
|                         |                        | アンカーボルト                                                                                                    |
|                         |                        | F値 (N/m                                                                                                    |
| D: mm Ty: kN            |                        | グラウト厚さ mm                                                                                                    |
| di: mm lut kN           | Tubiluk 論度(N/mm2)      | コンクリート被厚 mm                                                                                                    |
| 02. mm                  | 2017年7 3888(1011112)   |                                                                                                    |

"ファイル"ボタンをクリックします。

2 ファイル-ファイルのインポートをクリックします

| 登埋▼ 新しいフォルター     |                |                  |         |
|------------------|----------------|------------------|---------|
| ☆ お気に入り          | ▲ 名前 ▲         | 更新日時             | 種類サ     |
| 🍺 ダウンロード         | ☐ インポートデータ.txt | 2011/10/04 16:30 | テキストドキュ |
| 📰 デスクトップ         |                |                  |         |
| □ 最近表示した場所       |                |                  |         |
| ニョ ライブラリ         | E              |                  |         |
|                  |                |                  |         |
| ■ ピクチャ           |                |                  |         |
|                  |                |                  |         |
| 👌 ミュージック         |                |                  |         |
| 🜏 ホームグループ        |                |                  |         |
| № コンピューター        |                |                  |         |
| 🚨 ローカル ディスク (C:) | * *            | itt              |         |
|                  |                |                  |         |

BUS5の柱脚データを保存しているファイル「〇〇.dat」を選択してファイルを開きます。

3 自動的に"ファイルインポート設定"画面が表示されます。

| ファイルパス:                                | C¥データ¥インボートデータ¥インボートデータtxt            |  |
|----------------------------------------|---------------------------------------|--|
| 一貫構造計算ソフト種別:                           | BUS-5 for Windows (構造システム)            |  |
| 物件名:                                   | EXP5V3                                |  |
| 作成日付:                                  | 2000/06/01                            |  |
| 担当者:                                   | KOZOSYSTEM                            |  |
| 【荷重条件】<br>地震時                          |                                       |  |
|                                        | ta. 200                               |  |
| 北接りをも腐しい。<br>創催力や考慮している                | を行 女                                  |  |
| 地震行動展開的方法<br>動圧力を考慮している<br>相容荷量を考慮している | 4世ん。<br>小注す。 一般の地域 - 11, 0,70 22 0.35 |  |

設定を確認後、"OK"ボタンを押します。

4 インポート結果が表示され、終了します。

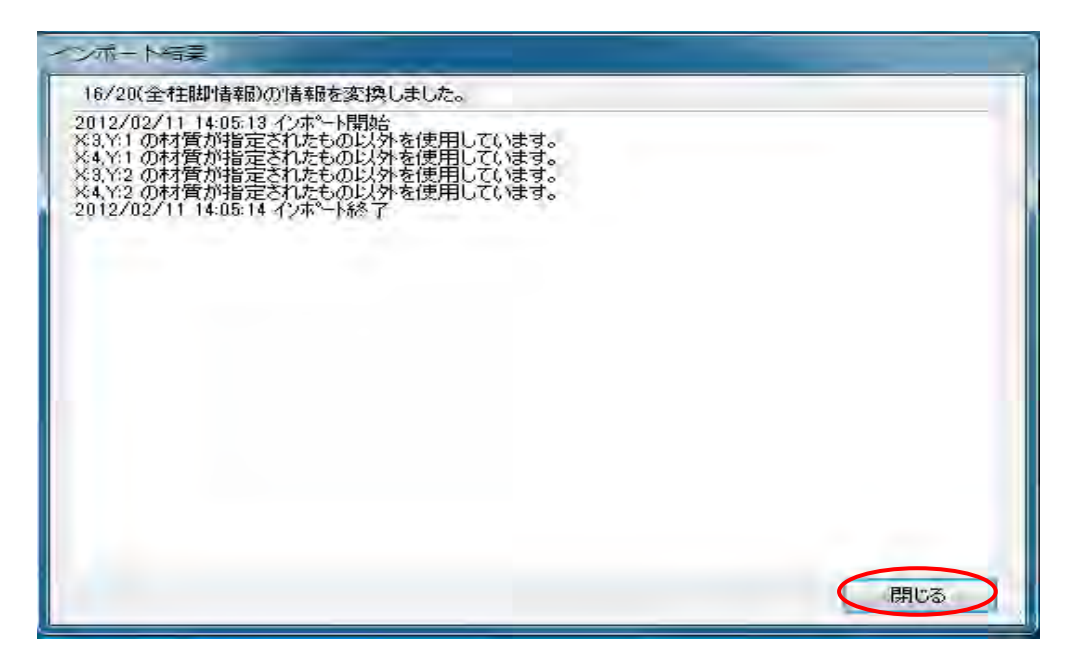

"閉じる"をクリックすると、柱リスト表の画面が表示され、各柱リストをダブル クリックすると「NC ベースP柱脚検定」の解析結果が表示されます。

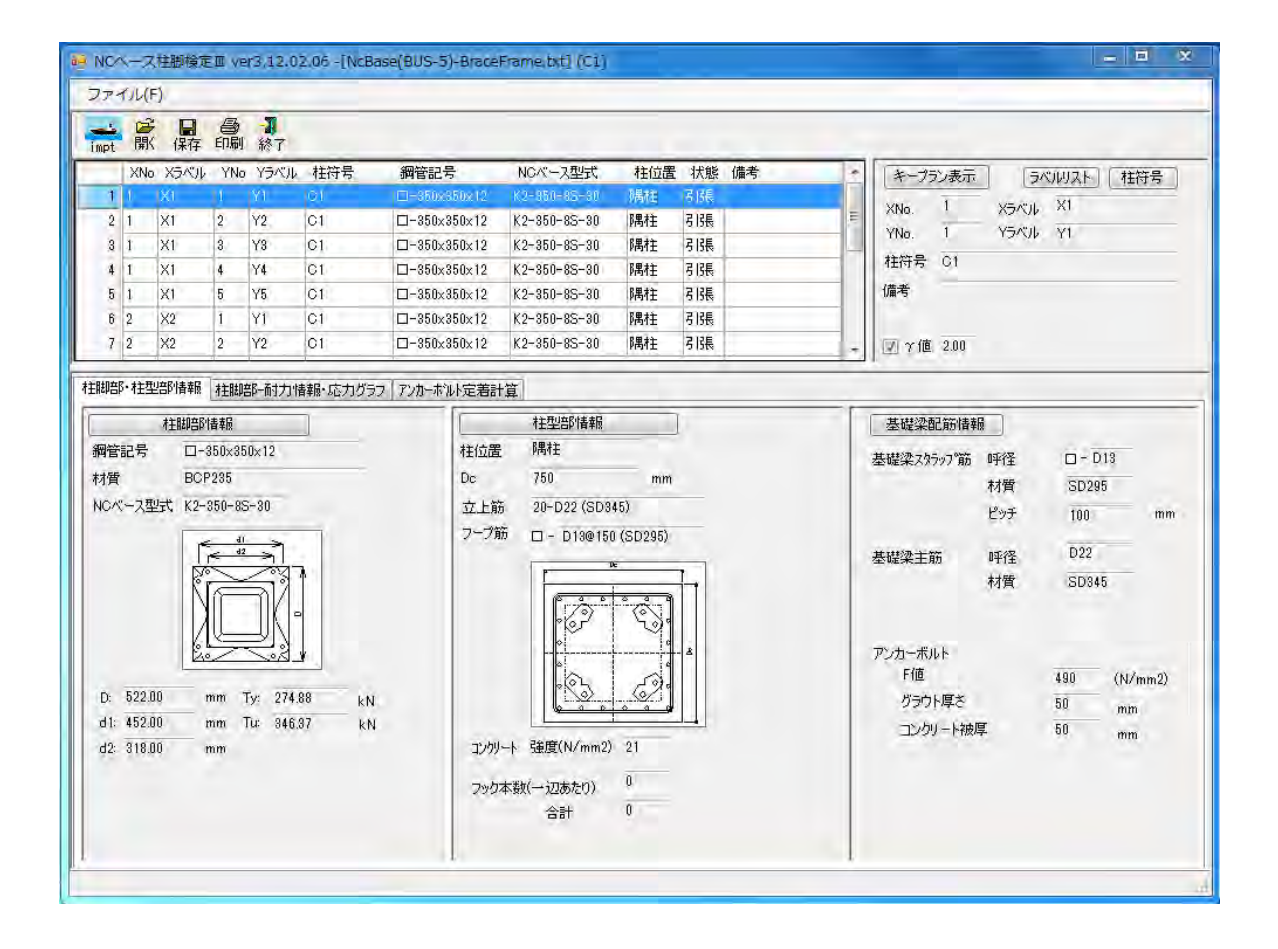

以降は、「NC ベース柱脚検定」操作マニュアルをご参照ください。